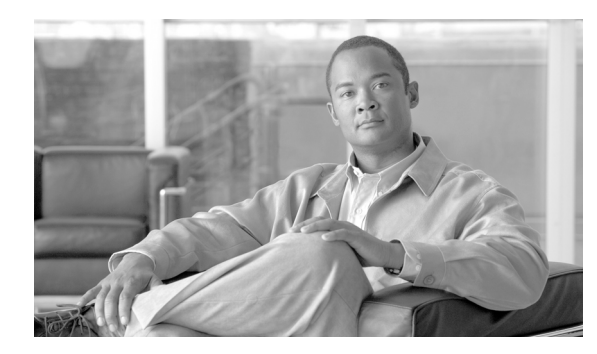

CHAPTER

# 電話機 NTP リファレンスの設定

必要な場合には、電話機の Network Time Protocol (NTP; ネットワーク タイム プロトコル) リファ レンスを Cisco Unified Communications Manager の管理ページで設定すると、SIP Phone が日付と時 刻を NTP サーバから取得するようになります。どの NTP サーバも応答しない場合、SIP 電話機は、 日付と時刻の REGISTER メッセージに対する 200 OK 応答の日付ヘッダーを使用します。

電話機 NTP リファレンスを Cisco Unified Communications Manager の管理ページに追加したら、その リファレンスを日付 / 時間グループに追加する必要があります。日付 / 時間グループでは、電話機 でアクセスする最初のサーバから順に、電話機 NTP リファレンスに優先順位を設定することがで きます。

日付 / 時間グループの設定はデバイス プール内で指定し、デバイス プールは電話機ページで指定します。

電話機 NTP リファレンスを設定するには、次のトピックを参照してください。

- 電話機 NTP リファレンスの検索 (P.5-2)
- 電話機 NTP リファレンスの設定 (P.5-3)
- 電話機 NTP リファレンスの設定値 (P.5-4)
- 電話機 NTP リファレンスの削除 (P.5-5)

### 電話機 NTP リファレンスの検索

Cisco Unified Communications Manager の管理ページでは、複数の電話機 NTP リファレンスを設定す ることができます。このため、Cisco Unified Communications Manager の管理ページでは個々の電話 機 NTP リファレンスを検索できるようになっています。Cisco Unified Communications Manager の管 理ページに存在する電話機 NTP リファレンスを検索する手順は、次のとおりです。

(注)

ブラウザ セッションでの作業中は、検索/リストの設定がクライアント マシンの cookie に保存さ れます。他のメニュー項目に移動してからこのメニュー項目に戻ってくる場合や、ブラウザを閉じ てから再び新しくブラウザ ウィンドウを開いた場合でも、検索に変更を加えない限り、Cisco Unified Communications Manager の検索設定は保持されます。

#### 手順

ステップ1 [システム] > [電話用 NTP] の順に選択します。

[電話用 NTP の検索と一覧表示 (Find and List Phone NTP References)] ウィンドウが表示されます。 アクティブな (前回の) クエリーのレコードも、ウィンドウに表示されることがあります。

**ステップ2** データベース内のすべてのレコードを検索するには、ダイアログボックスが空であることを確認し、ステップ3に進んでください。

レコードをフィルタリングまたは検索する手順は、次のとおりです。

- 最初のドロップダウンリストボックスから、検索パラメータを選択します。
- 2番目のドロップダウンリストボックスから、検索パターンを選択します。
- 必要に応じて、適切な検索テキストを指定します。

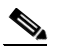

(注) 検索条件を追加するには、[+] ボタンをクリックします。条件を追加すると、指定したす べての条件に一致するレコードが検索されます。条件を削除するには、[-] ボタンをクリッ クして最後に追加した条件を削除するか、[フィルタのクリア] ボタンをクリックして、追 加したすべての検索条件を削除してください。

#### ステップ3 [検索] をクリックします。

一致するすべてのレコードが表示されます。[ページあたりの行数] ドロップダウン リスト ボック スから別の値を選択して、各ページに表示する項目の数を変更できます。

# 

(注) 該当するレコードの横にあるチェックボックスをオンにして[選択項目の削除]をクリッ クすると、複数のレコードをデータベースから削除できます。[すべてを選択]をクリック して[選択項目の削除]をクリックすると、この選択対象として設定可能なすべてのレコー ドを削除できます。

ステップ4 表示されたレコードのリストで、表示するレコードのリンクをクリックします。

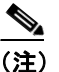

リストのヘッダーに上矢印または下矢印がある場合、その矢印をクリックして、ソート順 序を逆にします。

選択した項目がウィンドウに表示されます。

#### 追加情報

P.5-6の「関連項目」を参照してください。

### 電話機 NTP リファレンスの設定

電話機 NTP リファレンスを Cisco Unified Communications Manager データベースに追加する手順、お よびデータベース内の電話機 NTP リファレンスを更新する手順は、次のとおりです。

#### 手順

ステップ1 [システム] > [電話用 NTP] の順に選択します。

[電話用 NTP の検索と一覧表示 (Find and List Phone NTP References)] ウィンドウが表示されます。

- ステップ2 次のいずれかの作業を行います。
  - 電話機 NTP リファレンスを Cisco Unified Communications Manager データベースに追加するには、[新規追加] ボタンをクリックし、ステップ 3 に進みます。
  - 既存の電話機 NTP リファレンスを更新するには、既存の電話機 NTP リファレンスを見つけて (P.5-2の「電話機 NTP リファレンスの検索」を参照)、ステップ3に進みます。
- ステップ3 適切な設定値を入力します(表 5-1 を参照)。
- **ステップ4** 設定をデータベースに保存するには、ウィンドウ左上のツールバーに表示されている [保存] アイ コンをクリックします。または、ウィンドウの一番下に表示されている [保存] ボタンをクリック します。

#### 次の手順

新しい電話機 NTP リファレンスを Cisco Unified Communications Manager データベースに追加した ら、そのリファレンスを日付/時間グループに割り当てます。詳細については、P.6-3の「日付/時 間グループの設定」を参照してください。

#### 追加情報

P.5-6の「関連項目」を参照してください。

## 電話機 NTP リファレンスの設定値

表 5-1 では、電話機 NTP リファレンスの設定値について説明します。関連する手順については、 P.5-6 の「関連項目」を参照してください。

表 5-1 電話機 NTP リファレンスの設定値

| フィールド        | 説明                                                                                                    |
|--------------|----------------------------------------------------------------------------------------------------|
| [IP アドレス]    | <ul> <li>SIP 電話機が日時の取得に使用する NTP サーバの IP アドレスを入力します。</li> <li>(注) Cisco Unified Communications Manager は、電話機 NTP リファレンスとして設定できません。</li> </ul>                                                                                                    |
| [説明]         | 電話機 NTP リファレンスの説明を入力します。[IP アドレス]フィール<br>ドにある情報が、Cisco Unified Communications Manager の管理ページに<br>よって[説明]フィールドに自動的に入力されます。必要に応じて、こ<br>の情報を変更することができます。                                                                                                    |
| [モード (Mode)] | <ul> <li>ドロップダウン リスト ボックスから、電話機 NTP リファレンスのモードを選択します。選択できる値は、次のとおりです。</li> <li>・ [ダイレクト ブロードキャスト]:このデフォルト NTP モードを選択すると、電話機は任意の NTP サーバから日時情報を取得しますが、リストされている NTP サーバ (1st = プライマリ、2nd = セカンダリ)を優先的に使用します。たとえば、電話機の設定で A がプライマリNTP サーバ、B がセカンダリ (バックアップ) NTP サーバになっている場合、電話機は NTP サーバ A からのブロードキャストパケットを使用(日時を取得)します。NTP サーバ A がブロードキャストを実行していない場合は、NTP サーバもブロードキャストを実行していない場合は、他の任意の NTP サーバもブロードキャストを実行していない場合は、他の任意の NTP サーバからの日時情報にアクセスします。他の NTP サーバもブロードキャストを実行していない場合、電話機は REGISTER メッセージに対する Cisco Unified Communications Manager 200 OK 応答から日時を取得します。</li> <li>・ [ユニキャスト]:このモードを選択した場合、電話機は特定の NTP サーバに NTP クエリーパケットを送信します。応答を受信できない場合、電話機は他の任意の NTP サーバからの日時情報にアクセスします。他の NTP サーバも応答しない場合、電話機は REGISTER メッセージに対する Cisco Unified Communications Manager 200 OK 応答から日時を取得します。</li> <li></li></ul> |
|              | ん。これらのモードを選択した場合は、デフォルトのダイレクト<br>ブロードキャスト モードに設定されます。                                                                                                    |

### 電話機 NTP リファレンスの削除

Cisco Unified Communications Manager データベースから電話機 NTP リファレンスを削除する手順は、次のとおりです。

#### 始める前に

電話機 NTP リファレンスを Cisco Unified Communications Manager の管理ページから削除するには、 そのリファレンスを事前に日付/時間グループから削除する必要があります。電話機 NTP リファレ ンスを使用している日付/時間グループを検索するには、[電話用 NTP の設定 (Phone NTP Reference Configuration)]ウィンドウの [関連リンク]ドロップダウン リスト ボックスにある [依存関係レ コード]を選択し、[移動]をクリックします。電話機 NTP リファレンスを使用している日付/時 間グループがわかっている場合は、該当する電話機 NTP リファレンスをそのグループから削除し ます。

依存関係レコードがシステムで使用可能でない場合、[依存関係レコード要約 (Dependency Records Summary)]ウィンドウにメッセージが表示され、依存関係レコードを使用可能にするための操作 が示されます。このメッセージには、依存関係レコード機能によって CPU に高い負荷がかかることも表示されます。依存関係レコードの詳細については、P.A-4の「依存関係レコードへのアクセス」を参照してください。

#### 手順

- **ステップ1** P.5-2 の「電話機 NTP リファレンスの検索」の手順を使用して、電話機 NTP リファレンスを検索します。
- **ステップ2** 複数の電話機 NTP リファレンスを削除するには、[電話用 NTP の検索と一覧表示 (Find and List Phone NTP References)]ウィンドウで、対象となる電話機 NTP リファレンスの横にあるチェック ボックスをオンにし、[選択項目の削除] アイコンまたは [選択項目の削除] ボタンをクリックします。
- ステップ3 電話機 NTP リファレンスを1つだけ削除するには、次の作業のいずれかを実行します。
  - 「電話用 NTP の検索と一覧表示 (Find and List Phone NTP References)」ウィンドウで、対象となる電話機 NTP リファレンスの横にあるチェックボックスをオンにし、「選択項目の削除」アイコンまたは「選択項目の削除」ボタンをクリックします。
  - 「電話用 NTP の検索と一覧表示 (Find and List Phone NTP References)」ウィンドウで、電話機 NTP リファレンスの [IP アドレス (IP Address)] リンクをクリックします。その電話機 NTP リ ファレンスの [電話用 NTP の設定 (Phone NTP Reference Configuration)] ウィンドウが表示さ れたら、[削除] アイコンまたは [削除] ボタンをクリックします。
- **ステップ4** 削除操作を確認するように求められたら、[OK] をクリックして削除します。削除操作を取り消す 場合は、[キャンセル] をクリックしてください。

#### 追加情報

P.5-6の「関連項目」を参照してください。

# 関連項目

- 電話機 NTP リファレンスの設定 (P.5-1)
- 電話機 NTP リファレンスの検索(P.5-2)
- 電話機 NTP リファレンスの設定 (P.5-3)
- 電話機 NTP リファレンスの設定値 (P.5-4)
- 電話機 NTP リファレンスの削除 (P.5-5)
- 日付/時間グループの検索(P.6-2)
- 日付 / 時間グループの設定 (P.6-3)
- 日付/時間グループの設定値(P.6-5)
- 日付/時間グループの削除(P.6-7)